# Prime Collaboration Assurance Migration van 11.x tot 12.1

## Inhoud

Inleiding Voorwaarden Vereisten Gebruikte componenten Configureren Stap 1. Installeer het RPM-bestand Stap 2. Start de back-up op de 11.X server met het geïnstalleerde pakket Stap 3. Gebruik DMA om gegevens te migreren naar PCA 12.X Verifiëren Problemen oplossen

## Inleiding

In dit artikel wordt de procedure voor de overgang van Prime Collaboration Assurance (PCA) 11.x naar PCA 12.1 stap voor stap beschreven.

# Voorwaarden

## Vereisten

Cisco raadt kennis van de volgende onderwerpen aan:

- PCA 11.x in de ondersteunde migratieversies
- DMA-bestand (Data Migration Assistant) gedownload van Cisco Cloud Orchestrator (CCO) server
- Secure FTP (SFTP) server

#### Gebruikte componenten

De informatie in dit document is gebaseerd op de volgende software- en hardware-versies:

- PCA 12.1
- PCA 11.x

De informatie in dit document is gebaseerd op de apparaten in een specifieke laboratoriumomgeving. Alle apparaten die in dit document worden beschreven, hadden een opgeschoonde (standaard)configuratie. Als uw netwerk levend is, zorg er dan voor dat u de mogelijke impact van om het even welke opdracht begrijpt.

# Configureren

#### Stap 1. Installeer het RPM-bestand

• Download het rpm bestand van de CCO-website. Dit bestand is vereist om de back-up op de PCA 11.x-server te genereren in een formaat dat leesbaar is voor het PCA 12.X-platform.

• Plaats het bestand onder/opt en controleer de bestandsintegriteit en controleer de md5sum.

Stem de md5sum af op de CCO-website:

| [root@PCA ~] # cd /opt/                                        |    |        |        |        |     |    |       |                              |
|----------------------------------------------------------------|----|--------|--------|--------|-----|----|-------|------------------------------|
| [root@PCA opt]# 1s -1rt                                        |    |        |        |        |     |    |       |                              |
| total 384                                                      |    |        |        |        |     |    |       |                              |
| drwxr-xr-x                                                     | 3  | cmuser | cmuser | 4096   | Oct | 24 | 2013  |                              |
| drwxr-xr-x                                                     | 2  | root   | root   | 4096   | Oct | 24 | 2013  |                              |
| drwx                                                           | 2  | root   | root   | 16384  | Jan | 31 | 2017  |                              |
| drwxr-xr-x                                                     | 8  | root   | root   | 4096   | Feb | 9  | 22:30 |                              |
| drwxr-xr-x                                                     | 3  | root   | root   | 4096   | Feb | 9  | 22:34 |                              |
| drwxr-xr-x                                                     | 3  | root   | root   | 4096   | Feb | 9  | 22:36 |                              |
| drwxr-xr-x                                                     | 14 | cmuser | cmuser | 4096   | Feb | 9  | 22:36 |                              |
| drwxr-xr-x                                                     | 7  | root   | root   | 4096   | Feb | 9  | 22:40 |                              |
| drwxr-xr-x                                                     | 2  | root   | gadmin | 4096   | Feb | 16 | 19:40 |                              |
| drwxr-xr-x                                                     | 2  | root   | root   | 4096   | Feb | 21 | 22:12 |                              |
| drwxr-xr-x                                                     | 2  | root   | root   | 4096   | May | 28 | 19:34 |                              |
| -rw-rr                                                         | 1  | root   | root   | 325918 | May | 29 | 09:43 | CSCOpca-dma-1.0-1.x86_64.rpm |
| <pre>[root@PCA opt]# md5sum CSCOpca-dma-1.0-1.x86 64.rpm</pre> |    |        |        |        |     |    |       |                              |
| c893127789fe511f17b7a20f6c88242e CSCOpca-dma-1.0-1.x86 64.rpm  |    |        |        |        |     |    |       |                              |
| [root@PCA o                                                    | ta | 1 #    |        |        |     |    |       |                              |

• Installeer het rpm bestand met behulp van deze opdracht:rpm -ivh CSCOpca-dma-1,0-

• Zorg ervoor dat de rpm is geïnstalleerd:

```
[root@PCA opt]# rpm -qa | grep -i CSCOpca-dma
CSCOpca-dma-1.0-1
```

#### Stap 2. Start de back-up op de 11.X server met het geïnstalleerde pakket

• Start dit script om de back-up te starten. U wordt gevraagd om parameters voor de SFTPserver zoals IP, Port Number, Gebruikersnaam, Pad.

#### ./pcandma.sh

Opmerking: Het pad moet relatief zijn ten opzichte van het pad van de gebruikersdirectory.

Als de gebruikersmap bijvoorbeeld USER1 is, moet u een map onder deze map maken, die het pad is waarlangs de back-up wordt geplaatst.

#### /USER1/PCA/pca

pso is de hostname van de server ( de back-up wordt hier geselecteerd ).

PCA is de weg die werd genoemd.

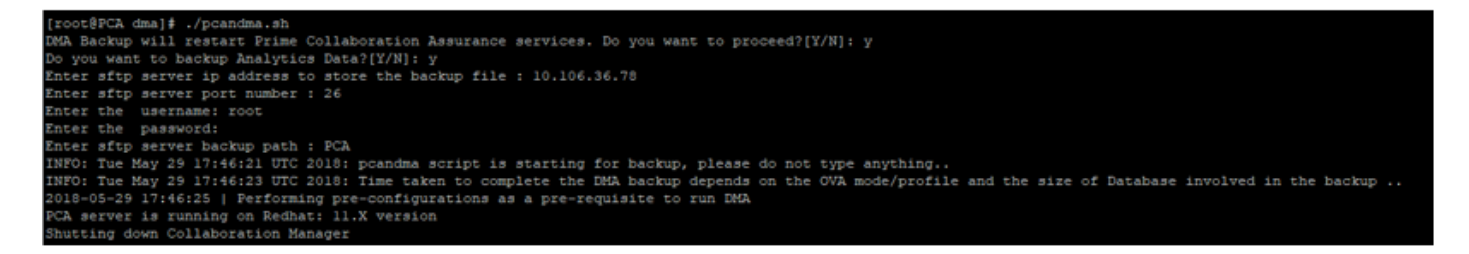

 Het script controleert of de doelmap aanwezig is. Als dit niet het geval is, maakt het de map aan.

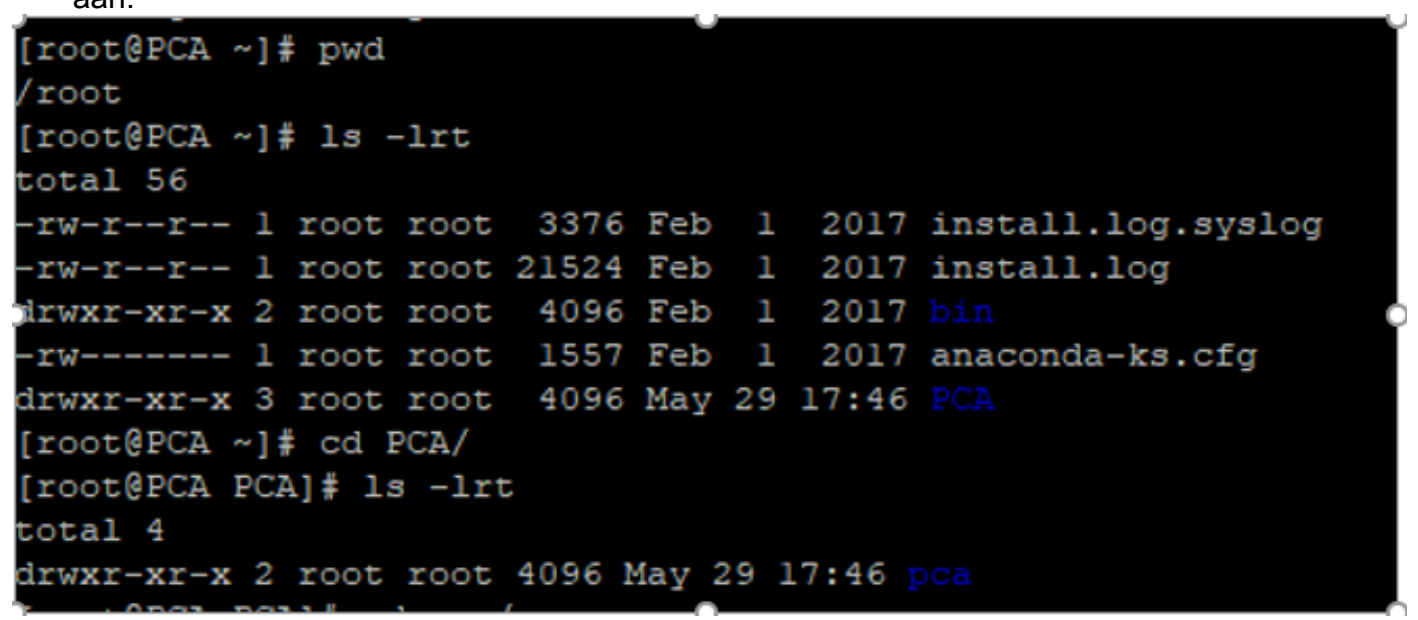

Als de folder niet bestaat, creëert PCA automatisch één:

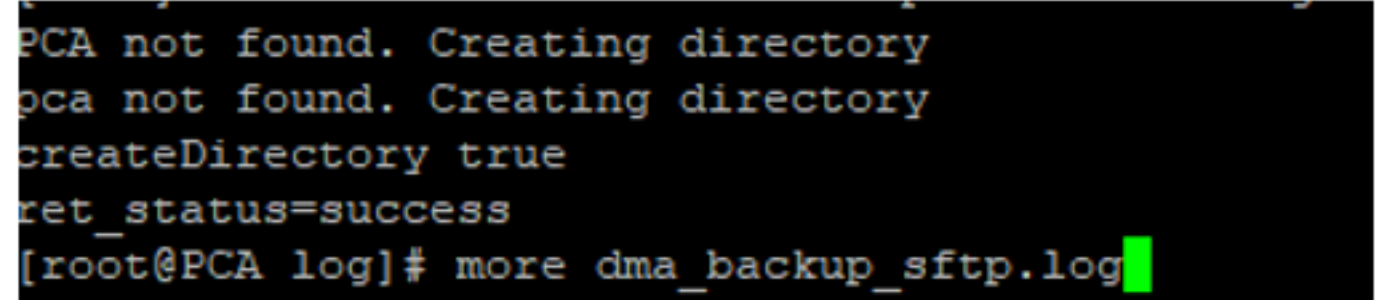

 De back-up wordt opgeslagen op de lokale server op het pad/opt/tempbackup/DMA\_Backup/Backup/appcomponent voordat deze wordt overgeheveld naar de SFTPserver.

| [root@PCA a                                                | ls -l | ls -lrt |        |       |     |    |       |    |
|------------------------------------------------------------|-------|---------|--------|-------|-----|----|-------|----|
| total 32                                                   |       |         |        |       |     |    |       |    |
| drwxr-xr-x                                                 | 3     | root    | root   | 4096  | May | 29 | 17:52 |    |
| drwxr-xr-x                                                 | 3     | root    | root   | 4096  | May | 29 | 17:52 |    |
| drwxr-xr-x                                                 | 4     | root    | root   | 4096  | May | 29 | 17:52 |    |
| drwxrwxrwx                                                 | 2     | root    | root   | 4096  | May | 29 | 17:52 | db |
| drwxr-xr-x                                                 | 4     | root    | root   | 4096  | May | 29 | 17:52 |    |
| drwxr-xr-x                                                 | 35    | root    | root   | 12288 | May | 29 | 17:52 |    |
| [root@PCA a                                                | appo  | compor  | nent]# | pwd   |     |    |       |    |
| <pre>/opt/tempbackups/DMA_Backup/backup/appcomponent</pre> |       |         |        |       |     |    |       |    |
| [root@PCA a                                                | appo  | compor  | nent]# |       |     |    |       |    |

 Nadat de back-up van DMA is voltooid, wordt het bestand in de SFTP-server in de doelmap geplaatst.

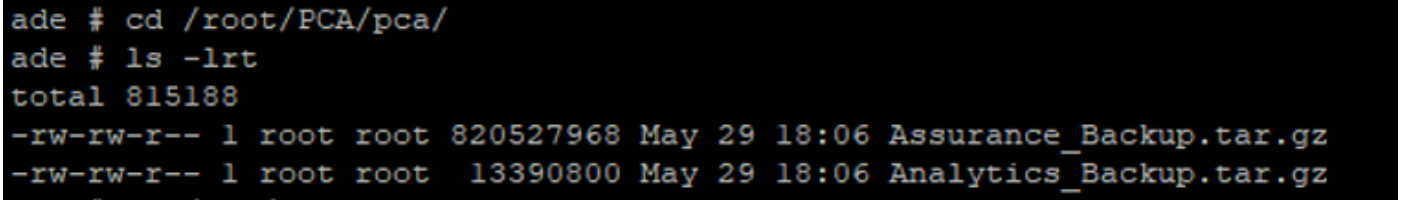

• Mogelijk ziet u enige vertraging bij het starten van de services. U ziet een aantal logbestanden als volgt:

Aanbevolen wordt om te wachten tot alle services binnen zijn.

packets transmitted, 1 received, 0% packet loss, time Oms rtt min/avg/max/mdev = 0.030/0.030/0.030/0.000 ms INFO: Tue May 29 18:06:50 UTC 2018 postgresql.conf backup in cpcm\_data found....cpc\_toposerver: no process killed cpc\_ipslaserver: no process killed cpc smdbmonitor: no process killed cpc\_qovr: no process killed cpc\_sshd: no process killed cpc\_stserver: no process killed cpc\_srstserver: no process killed ipiudataserver: no process killed cpc cpc\_pifserver: no process killed cpc\_qovmserver: no process killed cpc gpf: no process killed cpc\_segserver: no process killed cpc\_datapurge: no process killed Stopping emsam fault Stopping emsam\_poller Stopping emsam\_sessionmon Stopping emsam\_troubleshoot Stopping emsam\_tomcat Stopping emsam\_inventory Stopping Analytics PostgreSQL Server ... Stopping CPC PostgreSQL Server .. INFO: Tue May 29 18:10:50 UTC 2018: Starting all processes INFO: Tue May 29 18:10:50 UTC 2018: EmsamUp: false , process\_count: 0, i: 1 INFO: Tue May 29 18:10:50 UTC 2018: Sleep for 5 min.. Emsam not UP. isEmsamUp: false , process\_count: 0, i: 1 INFO: Tue May 29 18:15:51 UTC 2018: EmsamUp: false , process\_count: 16, i: 2 INFO: Tue May 29 18:15:51 UTC 2018: Sleep for 5 min.. Emsam not UP. isEmsamUp: false , process\_count: 16, i: 2 INFO: Tue May 29 18:20:51 UTC 2018: EmsamUp: false , process\_count: 23, 1: 3 INFO: Tue May 29 18:20:51 UTC 2018: Sleep for 5 min.. Emsam not UP. isEmsamUp: false , process\_count: 23, i: 3 INFO: Tue May 29 18:25:51 UTC 2018: EmsamUp: false , process\_count: 23, i: 4 [NFO: Tue May 29 18:25:51 UTC 2018: Sleep for 5 min.. Emsam not UP. isEmsamUp: false , process\_count: 23, i: 4 INFO: Tue May 29 18:30:51 UTC 2018: EmsamUp: false , process\_count: 23, i: 5 INFO: Tue May 29 18:30:51 UTC 2018: Sleep for 5 min.. Emsam not UP. isEmsamUp: false , process\_count: 23, i: 5 INFO: Tue May 29 18:35:51 UTC 2018: EmsamUp: false , process\_count: 23, i: 6 INFO: Tue May 29 18:35:51 UTC 2018: Sleep for 5 min.. Emsam not UP. isEmsamUp: false , process\_count: 23, i: 6 INFO: Tue May 29 18:40:51 UTC 2018: EmsamUp: false , process\_count: 23, i: 7 INFO: Tue May 29 18:40:51 UTC 2018: Sleep for 5 min.. Emsam not UP. isEmsamUp: false , process\_count: 23, i: 7 INFO: Tue May 29 18:45:51 UTC 2018: EmsamUp: false , process\_count: 23, i: 8 INFO: Tue May 29 18:45:51 UTC 2018: Sleep for 5 min.. Emsam not UP. isEmsamUp: false , process\_count: 23, i: 8 INFO: Tue May 29 18:50:52 UTC 2018: EmsamUp: false , process\_count: 23, i: 9 unt: 23, i: 9, Exiting loop after 40min.m is Not UP. EmsamUp: false , process\_co--More--(97%) INFO: Tue May 29 18:50:52 UTC 2018: All processes are not up INFO: Tue May 29 18:50:52 UTC 2018 DMA backup - pcandma script END

### Stap 3. Gebruik DMA om gegevens te migreren naar PCA 12.X

• U moet de extra ES-pleister (Engineering Special) installeren om de optie Ingeschakeld te krijgen voor DMA-herstel in PCA 12.1.

De DMA optie is beschikbaar vanaf ES1.

Het wordt aanbevolen om de laatste ES-pleister te installeren voordat u de DMA start.

U kunt het leesmij-bestand voor de ES lezen voordat u de DMA start.

• Specificeer de SFTP serverdetails zoals hier weergegeven. Controleer de SFTPconnectiviteit.

Opmerking: Het pad moet relatief zijn ten opzichte van het pad van de gebruikersdirectory.

Als de gebruikersmap USER1 is.

pso is de hostname van de server ( de back-up wordt hier geselecteerd ) .

PCA is het pad dat werd genoemd toen de DMA back-up werd gegenereerd.

| cisco | Prime Collaboration Assurance Serviceability      |                                                                                |                                     |
|-------|---------------------------------------------------|--------------------------------------------------------------------------------|-------------------------------------|
|       | DMA ( View DMA Log )                              |                                                                                |                                     |
|       | sFTP Server (IP Address)                          | 10.106.68.20                                                                   | 0                                   |
|       | sFTP Port                                         | 22                                                                             | ]                                   |
|       | Path                                              | PCA/                                                                           | 0                                   |
|       |                                                   | Note: The backup location is directory                                         | relative to specified ssh user home |
| )     | User Name                                         | root                                                                           | ]                                   |
|       | Password                                          |                                                                                | Test Connection 🗸                   |
|       |                                                   | Start DMA View DMA S                                                           | Status Detail                       |
|       |                                                   | Note: Please close all active<br>migration<br>Data migration is in progress. F | sessions before starting data       |
|       |                                                   |                                                                                |                                     |
|       |                                                   |                                                                                |                                     |
|       | Step 9 of 20: migrating assurance db data from te | mp db to main db is in progre                                                  | ·ss                                 |
|       |                                                   |                                                                                |                                     |

• Zodra het DMA-proces is begonnen, kunt u de logbestanden met het gebruik van het **View DMA Log** controleren op het DMA-scherm.

| DMA ( View DMA Log )                                                                                                    |                                                                                                    |                                                                                                    |   |
|----------------------------------------------------------------------------------------------------|----------------------------------------------------------------------------------------------------|----------------------------------------------------------------------------------------------------|---|
| sFTP Server (IP Address)                                                                                                    | ****                                                                                                    | $\mathcal{O}$                                                                                                    |   |
| sFTP Port                                                                                                    | Enter Port Number                                                                                                    |                                                                                                    |   |
| Path                                                                                                    | Path of the file                                                                                                    | 0                                                                                                    |   |
|                                                                                                    | Note: The backup location                                                                                                    | la ratatius to annolfied ant unar homo                                                                                                    |   |
| Data Mi                                                                                                    | igration Assistant Log                                                                                                    |                                                                                                    | > |
| 4                                                                                                    |                                                                                                    |                                                                                                    |   |
| SI 148<br>SI 147<br>SI 144<br>SI 136<br>SI 135<br>mainta<br>SI 134<br>SI 115<br>SI 115<br>SI 115<br>SI 102<br>SI 991<br>SI 972<br>SI 964 | 33 root cpc_stserver 10<br>79 root cpc_srstserver<br>49 root cpc_ipludataser<br>69 root cpc_prserver 10<br>91 root cpc_qovmserve<br>43 root cpc_segserver<br>ins the subset-replica of<br>70 root cpc_datapurge<br>53 root emsam_session<br>54 root emsam_troubles<br>EM<br>45 root emsam_fault 13<br>1 root emsam_poller 14<br>5 cmuser emsam_tomot | <ul> <li>131 Phone synthetic test server</li> <li>10:36 Allows to run IPSLA tests on the devices</li> <li>10:38 Maintains phone information for reporting purpose</li> <li>148 Runs Phone Status Tests</li> <li>11:10 Responsible for Service Quality event generation</li> <li>11:13 Responsible for fetching data from CUCM to CDT(this f CUCM database)</li> <li>11:18 Responsible for data purging</li> <li>mo 13:03 Manages and monitors live call sessions</li> <li>th 13:03 Troubleshoots the in-progress conference calls based on</li> <li>154 Responsible for alarms &amp; events</li> <li>14 Device poller</li> <li>at 14:37 UI server</li> <li>an 14:47 RTMT data collector</li> </ul> | × |

• Als je het DMA-proces runt, kan de GUI uitloggen. Als u opnieuw inlogt, wordt deze gericht op een nieuwe DMA-pagina.

Als u de details invoert en DMA opnieuw draait, wordt u gevraagd met de status dat de DMA al actief is.

• U kunt ook het statuslogbestand van de CLI controleren met behulp van het logbestand logbestand.

Dit bestand wordt aan het einde van de DMA-bewerking verwijderd.

U kunt ook controleren vanuit de optie DMA-logbestand bekijken in de GUI zelf.

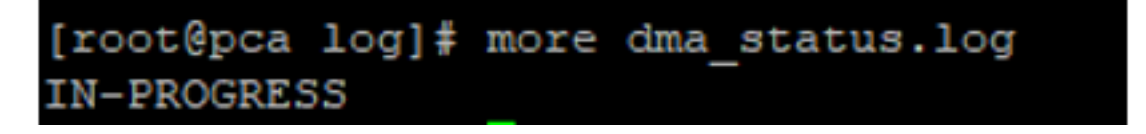

• DMA is een 20 stappen-proces. Aan het eind van deze 20 stappen zullen de diensten opnieuw worden gestart.

Nadat de serviceherstart is voltooid, herlaadt de VM opnieuw. U verliest de controle aan CLI en GUI tot de herstart is voltooid.

Controleer de servicestatus op de servicepagina zodra de VM is herstart.

Wacht tot alle service is aangekomen.

## Verifiëren

Gebruik dit gedeelte om te bevestigen dat de configuratie correct werkt.

Nadat alle services actief zijn, kunt u inloggen om uw gegevens te valideren in de OCR-indeling.

## Problemen oplossen

Deze sectie verschaft informatie die u kunt gebruiken om problemen met uw configuratie op te lossen.

Aanmelden voor PCA 11.x:

- pcaninfra.log
- Analytics\_dma.log => Voor back-up-analyse.
- betrouwbaarheidsverklaring\_backup\_dma.log => Voor back-up-conversie.
- dma\_assurance\_backup\_file\_tran.log => voor back-upbestandsoverdracht
- dma\_backup\_file\_tran.log => voor analytische back-upbestandsoverdracht
- dma\_backup\_sftp.log
- dma\_debug.log
- pcandma.log => wordt in sommige gevallen waargenomen dat de PCA-diensten enige tijd nodig hebben om de diensten weer te starten zodra het DMA-script draait.

Aanmelden bij PCA 12.x:

• pcandma.log => bevat gedetailleerde informatie over het herstellen en het bijwerken van de

mislukking.

- analyse\_dma.log
- assurance\_backup\_dma.log
- dma.log
- dma\_assurance\_Restore\_file\_tran.log
- dma\_backup\_file\_tran.log
- dma\_debug.log
- dma\_status.log => dit bestand wordt verwijderd aan het einde van het DMA-script.